## **Einrichtung Ihres Postfachs unter Windows Live Mail**

- 1. Öffnen Sie das Programm "Windows Live Mail".
- 2. Wechseln Sie in den Reiter "Konten" und klicken Sie auf "E-Mail".

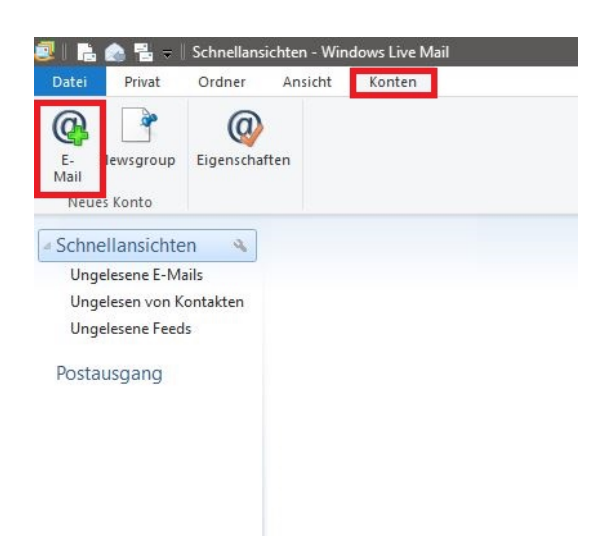

3. Bitte geben Sie Ihre E-Mail-Adresse, Ihr Passwort sowie einen Anzeigenamen für die gesendeten Nachrichten ein. Setzen Sie den Haken bei "Servereinstellungen manuell konfigurieren". Bestätigen Sie die Eingabe mit "Weiter".

| 🔁 Windows Live Mail                                                                                                    | X                                                                                                    |
|----------------------------------------------------------------------------------------------------|----------------------------------------------------------------------------------------------------|
| E-Mail-Konten hinzuf<br>Melden Sie sich jetzt an, wenn Sie über ei<br>können Sie später eine erstellen.<br>Bei Windows Live anmelden                                                                                                    | ügen<br>ne Windows Live ID verfügen. Falls Sie über keine verfügen,                                                                  |
| E-Mail-Adresse:<br>max@mustermann.com<br>Windows Live-E-Mail-Adresse holen<br>Kennwort:<br>Dieses Kennwort speichern<br>Anzeigename für Ihre gesendeten<br>Nachrichten:<br>Max Mustermann<br>Servereinstellungen manuell<br>konfigurieren | Die meisten E-Mail-Konten können mit Windows Live Mail<br>verwendet werden, einschließlich<br>Hotmail<br>Gmail<br>und viele weitere. |
|                                                                                                    | Abbrechen Weiter                                                                                                    |

4. Wählen Sie den Servertyp (IMAP oder POP3)aus, den Sie zum Abrufen Ihrer Nachrichten verwenden möchten und geben Sie die Serverdaten ein. Verwenden Sie als Benutzernamen die LoginID, die in Ihrem Kundenaccount neben Ihrer E-Mail-Adresse angezeigt wird. Bitte bestätigen Sie die Eingabe mit "Weiter".

Posteingangsserver:

IMAP: Hostname: delta.webwide.de oder camelot.webwide.de Port: 143 (ohne Verschlüsselung) oder 993 (mit Verschlüsselung)

POP3:

Hostname: delta.webwide.de oder camelot.webwide.de Port: 110 (ohne Verschlüsselung) oder 995 (mit Verschlüsselung)

Postausgangsserver:

Hostname: delta.webwide.de oder camelot.webwide.de Port: 25 (ohne Verschlüsselung) oder 465 (mit Verschlüsselung)

(Wenn Sie sich unsicher sein sollten, welchen Servernamen Sie als Postein- und ausgangsserver angeben müssen, wenden Sie sich bitte an unseren Support (<u>info@webwide.de</u>).

| Servereinsteilunge<br>Wenden Sie sich an Ihren ISP oder I<br>nicht kennen. | en Kontigi<br>Netzwerkadministra | URIEREN<br>ator, wenn Sie die Einstellungen Ihres E-Mail                                              | -Servers |  |
|----------------------------------------------------------------------------|----------------------------------|----------------------------------------------------------------------------------------------------|----------|--|
| nformationen zum Posteingang                                               | jsserver                         | Informationen zum Postausgangsserver                                                                  |          |  |
| Servertyp:                                                                 |                                  | Serveradresse:                                                                                        | Port:    |  |
| IMAP                                                                       | ~                                | delta.webwide.de                                                                                      | 25       |  |
| Serveradresse:                                                             | Port:                            | <ul> <li>Erfordert eine sichere Verbindung (SSL)</li> <li>Erfordert eine Authentifizierung</li> </ul> |          |  |
| delta.webwide.de                                                           | 993                              |                                                                                                    |          |  |
| Erfordert eine sichere Verbindur<br>Authentifizierung mit:                 | ig (SSL)                         |                                                                                                    |          |  |
| Klartext                                                                   | ~                                |                                                                                                    |          |  |
| Anmeldebenutzername:                                                       |                                  |                                                                                                    |          |  |
| LoginID                                                                    |                                  |                                                                                                    |          |  |
|                                                                            |                                  |                                                                                                    |          |  |

5. Klicken Sie auf "Fertig stellen", um die Einrichtung abzuschließen.